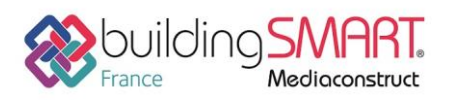

Fiche d'échanges openBIM depuis le logiciel Tekla Structures vers la plateforme Trimble Connect

| <b>Tekla</b> <sup>®</sup><br>Structures | TrimbleConnect                        |
|-----------------------------------------|---------------------------------------|
| Logiciel A: Tekla Structures            | Logiciel B: Trimble Connect           |
| Version : 2018                          | Version : 2.69                        |
| Editeur : Trimble                       | Editeur : Trimble                     |
| 09/05/2018                              | Jérôme BIGEY jerome.bigey@trimble.com |

# Index

| Prérequis                                             | . 2 |
|-------------------------------------------------------|-----|
| Export IFC depuis le logiciel Tekla Structures        | . 2 |
| Le point de base                                      | . 2 |
| L'arborescence de l'ifc (Bâtiment/Zones/Etages)       | . 3 |
| Export IFC de Tekla Structures                        | . 5 |
| Chargement de l'IFC sur la plateforme Trimble Connect | . 7 |
| Dans la version Web                                   | . 7 |
| Dans la version Desktop                               | . 9 |
| Autres ressources mises à disposition                 | 10  |
|                                                       |     |

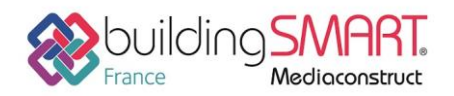

depuis le logiciel **Tekla Structures** vers la plateforme **Trimble Connect** 

## **Prérequis**

Avoir des licences de Trimble Connect et Tekla Structures valides ainsi qu'un compte Trimble.

## **Export IFC depuis le logiciel Tekla Structures**

### Le point de base

Le modèle de la structure ou une partie filtrée de ce modèle peut être réexporté vers un autre logiciel en passant par un fichier IFC 2x3.

Au préalable, assurez-vous de la bonne localisation de votre modèle.

Vous pouvez définir la position d'un point de base et vous servir de ses coordonnées lors de l'export.

#### Fichier > Propriétés du projet > Point de base

Rentrez les coordonnées N et E ainsi que l'angle par rapport au Nord (Un système d'axe Bleu s'affiche dans le modèle)

| Point de base           | ×                                                                                   |
|-------------------------|-------------------------------------------------------------------------------------|
| Nom                     | FFB95 - + 🔯                                                                         |
| Description             | 30 rue Francis Combe 95000 CERGY                                                    |
| Coordonnée Est (E)      | 2.072661                                                                            |
| Coordonnée Nord (N)     | 49.045733                                                                           |
| Niveau                  | 61000.00                                                                            |
| Latitude                | 0.00                                                                                |
| Longitude               | 0.00                                                                                |
| Emplacement dans le mod | èle Zoom sur<br>X 0.00 Y 0.00 Z 0.00 Choix<br>Angle par rapport au Nord 70.00 Choix |
| Modifier                | Fermer                                                                              |

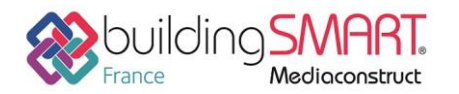

depuis le logiciel Tekla Structures vers la plateforme Trimble Connect

## L'arborescence de l'ifc (Bâtiment/Zones/Etages)

Récupérez celle définie dans le logiciel d'architecture et définissez vos zones et étages dans

l'organisateur

a partir de l'onglet Gestion.

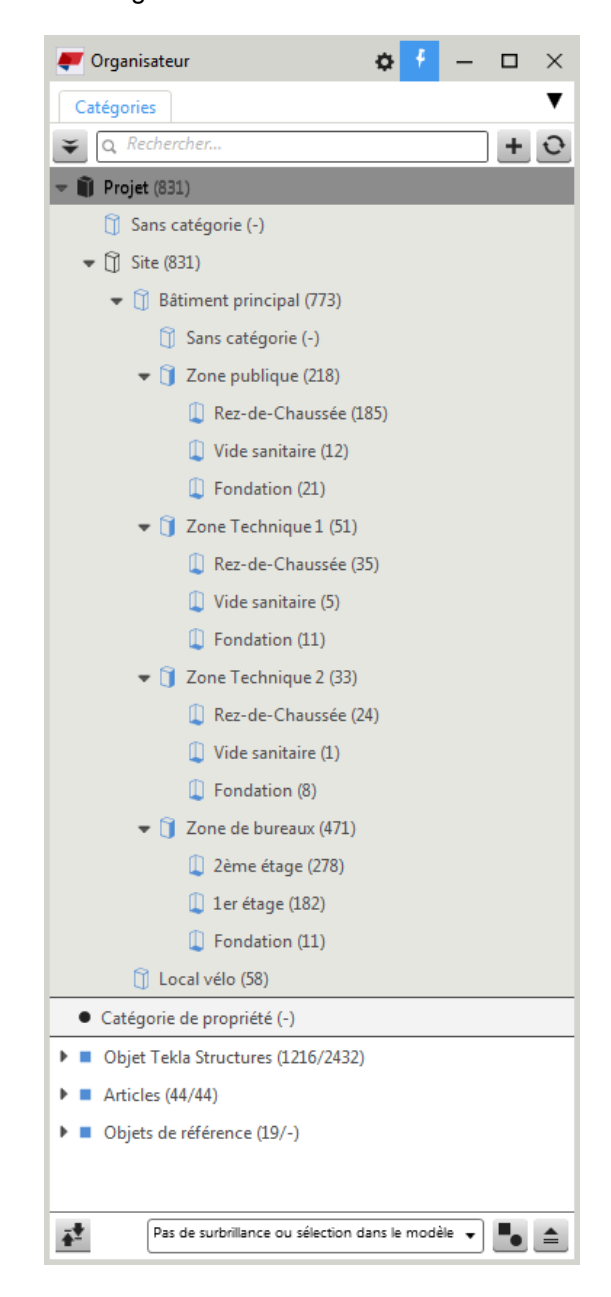

Assurez-vous aussi que vos éléments aient bien le bon type d'entité IFC.

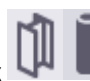

Par défaut, des éléments créés avec les fonctions Poteaux auront un type d'entité *IFCColumn*, si vous laissez *Auto* dans *Entité IFC* de l'onglet *Export IFC* des Attributs utilisateurs de pièce.

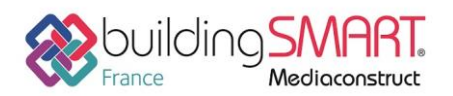

depuis le logiciel Tekla Structures vers la plateforme Trimble Connect

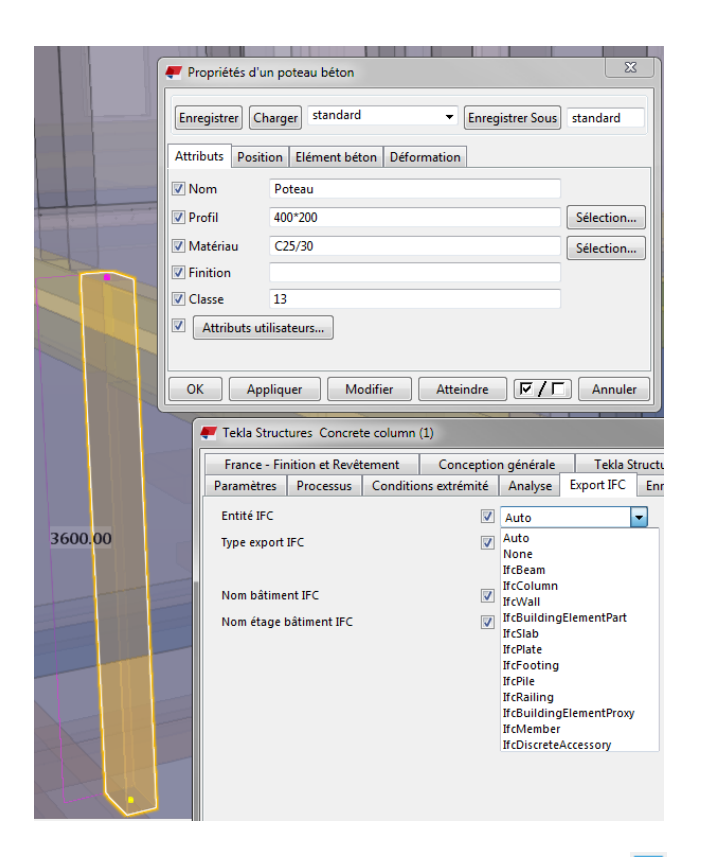

Vous pouvez aussi imposer ce type. Par exemple, en sélection Assemblage , vous devez forcer cette volée d'escalier en lfcStair

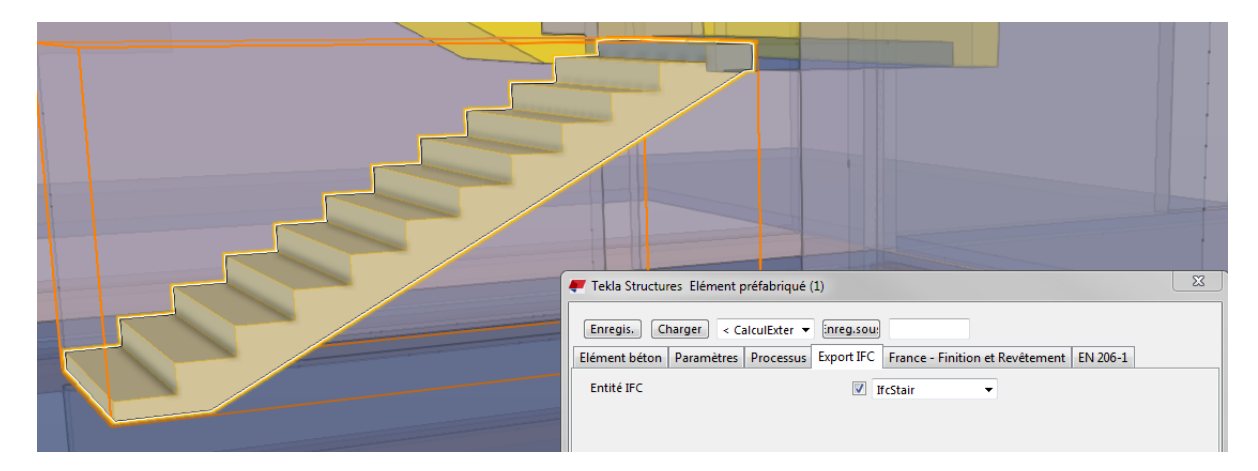

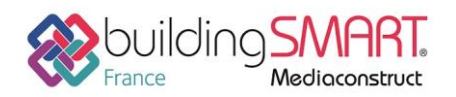

depuis le logiciel **Tekla Structures** vers la plateforme **Trimble Connect** 

## Export IFC de Tekla Structures

Une fois ces paramétrages terminés, vous pouvez exporter tout ou partie de votre modèle en sélectionnant les éléments.

#### Fichier > Export > IFC

Définissez un nom pour le fichier d'export, le fichier peut être compressé, en Coordination View 2.0.

Vous pouvez ajouter des jeux de propriétés supplémentaires si nécessaire et choisir par rapport à quel Emplacement de référence vous souhaitez faire cet export. Utilisez le même point de base que pour l'insertion du modèle de référence.

| IFC<br>IFC XML<br><mark>IFC zippé</mark><br>IFC XML zippé                                                                                                    |                                                                                                    | Coordination view 2.<br>Surface geometry<br>Steel fabrication view<br>Coordination view 1. | 0 Origine du modèle<br>Plan de travail<br>v Point de base: FFB95<br>0                                                                                                    |
|----------------------------------------------------------------------------------------------------|----------------------------------------------------------------------------------------------------|--------------------------------------------------------------------------------------------|----------------------------------------------------------------------------------------------------|
| Export IFC<br>Enregistrer Charger Arch/CAD<br>Paramètres Avancé<br>Nom du fichier d'export<br>Format fichier<br>Type d'export<br>Jeux de propriétés supplémentaires<br>Exporter<br>Emplacement par | Enregistrer sous     TeklaArchicad     IFC zippé     Coordination view 2.0     cnouveau>     Objets sélectionnés     Origine du modèle | ArchiCAD Aide                                                                              | Export IFC     Enregistrer Sous ArchiCAD     AchiCAD     ArchiCAD     Arres     Jeux de propriétés     Jeux de propriétés     Jeux de propriétés     Jeux de propriétés     Défaut     Artre     Artre     Vors de calque = noms de pièce     V Luiser les assemblages mono-pièce     V Utiliser les couleurs de l'affichage en cour     V Utiliser les couleurs de l'affichage en cour |
| Exporter status                                                                                                    |                                                                                                    | Afficher le fichier historique Annuler                                                     | Afficher Ie fichier historique                                                                                                    |

Dans l'onglet Avancé, il vous est possible de cocher les boulons et armatures si nécessaire pour exporter ces types d'objet.

Dans Jeux de propriétés vous pouvez réduire le nombre d'informations en choisissant *Minimum* à la place de *Défaut.* 

Dans Autre, assurez-vous qu'Emplacement depuis l'organisateur soit coché.

Par défaut, en Coordination View 2.0, Tekla Structures traite tous ces types d'entités :

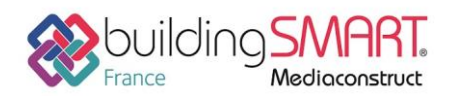

# Fiche d'échanges openBIM depuis le logiciel Tekla Structures vers la plateforme Trimble Connect

| Définition du j                                                                                                    | eu de proprié                                                                                             | tės                                                                                                    |                                                                                                    |        |
|----------------------------------------------------------------------------------------------------|----------------------------------------------------------------------------------------------------|----------------------------------------------------------------------------------------------------|----------------------------------------------------------------------------------------------------|--------|
| Nom                                                                                                    | System: Ifc                                                                                               | PropertySetConfigurations_CV2.xml                                                                                                    |                                                                                                    | Aide   |
| leu de propriétés                                                                                                    |                                                                                                    |                                                                                                    |                                                                                                    |        |
| Tekla Commun                                                                                                    |                                                                                                    | •                                                                                                    |                                                                                                    |        |
| Propriétés commu                                                                                                    | nes aux élémen                                                                                            | ts de construction pa                                                                                                    |                                                                                                    |        |
| Sélectionner type<br>If cBeam<br>If cBuilding Ele<br>If cBuilding Ele<br>If cColumn<br>If cCovering<br>If cCovering<br>If cCover | s d'entités<br>ment<br>mentPart<br>mentProxy<br>cessory<br>sembly<br>IFastener<br>ement<br>Bar<br>Element | Sélectionner attributs          Attributs       Attributs utilisateur <ul> <li>PART</li> <li>Image: Part in the second second se</li></ul> | Liste de toutes les propriétés sélectionnées<br>NAME, StringValueType<br>PROFILE, StringValueType<br>CLASS_ATTR, StringValueType<br>PHASE, IntegerValueType<br>FINISH, StringValueType<br>PRELIM_MARK, StringValueType<br>initial_GUID, StringValueType<br>ASSEMBLY_POS, StringValueType<br>TOP_LEVEL, StringValueType<br>BOTTOM_LEVEL, StringValueType | 5      |
|                                                                                                    |                                                                                                    |                                                                                                    |                                                                                                    | Fermer |
|                                                                                                    |                                                                                                    |                                                                                                    |                                                                                                    |        |

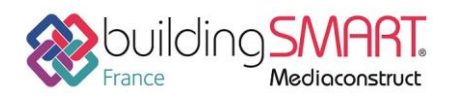

Fiche d'échanges openBIM depuis le logiciel Tekla Structures vers la plateforme Trimble Connect

# Chargement de l'IFC sur la plateforme Trimble Connect

## Dans la version Web

A partir d'un navigateur internet Chrome ou IE10 allez sur https://app.connect.trimble.com

#### Créez et ouvrez votre projet à partir du serveur Europe

| 🏹 Trimble Connect"                                                            |             |                      |                                                 |          |
|-------------------------------------------------------------------------------|-------------|----------------------|-------------------------------------------------|----------|
| PROJETS                                                                       |             |                      |                                                 |          |
| Filtrer Supprimer les filtres                                                 | Nouveau pr  | ojet                 |                                                 |          |
| Emplacement du serveur de projet -<br>Amérique du Nord-Europe, Asie-Pacifique |             | Nom                  | Description                                     | Taille   |
| <ul> <li>Amérique du Nord</li> </ul>                                          | Sector      | Trimble openBIM tour | Trimble Solutions, Trimble MEP et VIANOVA Systè | 364.9 MB |
| Europe                                                                        | opennin ten |                      |                                                 |          |
| Asie                                                                          |             |                      |                                                 |          |
|                                                                               |             |                      |                                                 |          |

Créez des dossiers en cliquant sur **+** Ajouter et hiérarchisez votre projet comme vous le souhaitez. A droite d' *+* Ajouter, le fil d'Ariane vous indique dans quel sous dossier vous vous trouvez. La navigation se fait dans cette partie centrale. Il est facile de charger et de télécharger des fichiers depuis cet endroit sécurisé.

| 🏹 Trimble Connect"       |                             |
|--------------------------|-----------------------------|
| Trimble openBIM tour     | DONNÉES ACTIVITÉS           |
| Navigateur               | + Ajouter                   |
| 👻 🚞 Trimble openBIM tour | Créer un dossier            |
| 01_Concours              | Créer un modèle 3D          |
| 02_APS-APD               | Space de travail geospatial |
| 03_DCE-PRO               | Charger des fichiers        |
| ▶ 🖿 04_EXE               | 03_DCE-PRO                  |
| ▶ 🖿 05_DOE               | □ 04_EXE                    |

Chargement des fichiers dans des dossiers

P

Depuis l'onglet Données, sélectionnez le dossier dans lequel importer le ou les fichiers.

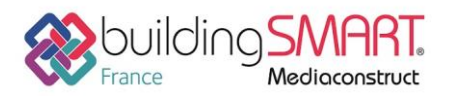

depuis le logiciel Tekla Structures vers la plateforme Trimble Connect

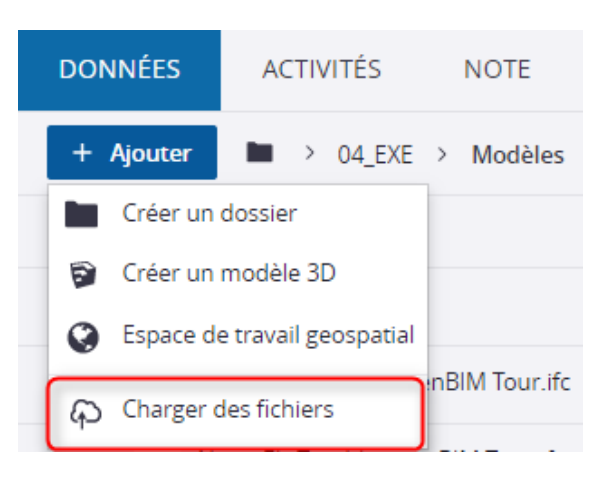

Démarrez le chargement en cliquant sur cette ligne. Cliquez sur le bouton *Naviguer*:

| Vous pouvez | sélectionner plus d'un fichier à la fois. |  |
|-------------|-------------------------------------------|--|
|             | Naviguer                                  |  |
|             | Ou                                        |  |
|             | Déposer les fichiers ici                  |  |
|             | ф                                         |  |
|             |                                           |  |

Sélectionnez le(s) fichier(s) désiré(s) et cliquez sur **Ouvrir**. Le chargement commence.

ou glissez/déposez le ou les fichiers dans le cadre inférieur.

Cliquez sur X Fermer quand les fichiers ont été chargés.

Ces fichier sont maintenant accessibles à partir de n'importe quel support (Web/ Desktop/Mobile)

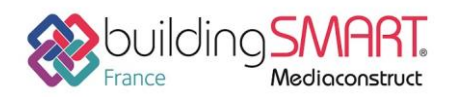

depuis le logiciel Tekla Structures vers la plateforme Trimble Connect

## Dans la version Desktop

Si vous n'avez aucune connexion internet, il vous est toutefois possible de charger les fichiers en local dans la version Desktop installée sur votre PC Windows.

Pour installer la version, rendez-vous sur

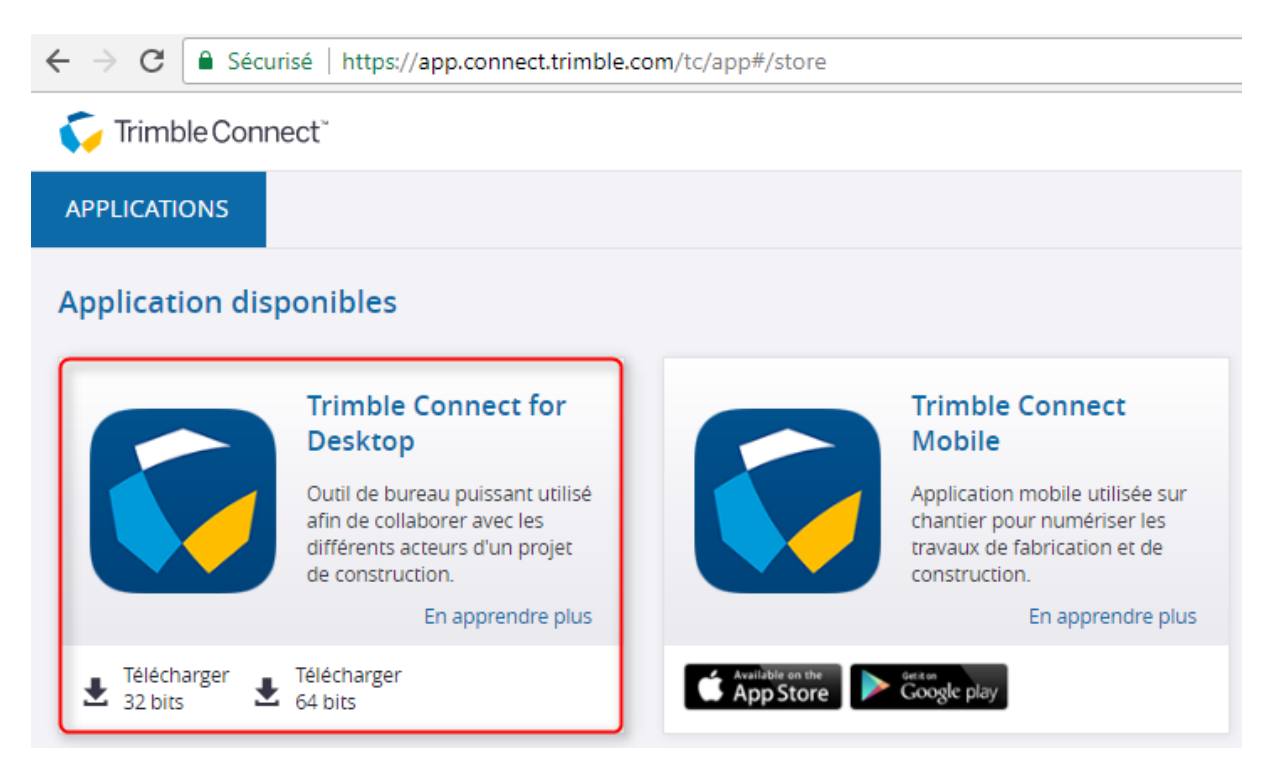

Pour charger le(s) fichier(s)

A partir de l'onglet DONNEES, sélectionnez le dossier dans lequel vous voulez ajouter le fichier, et

cliquez sur 🔓

Le fichier apparait dans le navigateur avec l'icone avec la flèche vers le haut Lo, ce qui signifie qu'il n'est pas encore sur le Cloud.

Dès que vous vous serez reconnecté à internet la synchronisation s'opèrera et l'icone passera à 🖵

Clique sur **Voir O** pour visualiser le fichier dans l'onglet VUE 3D.

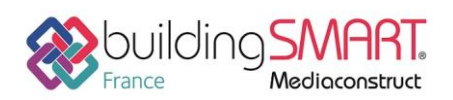

depuis le logiciel Tekla Structures vers la plateforme Trimble Connect

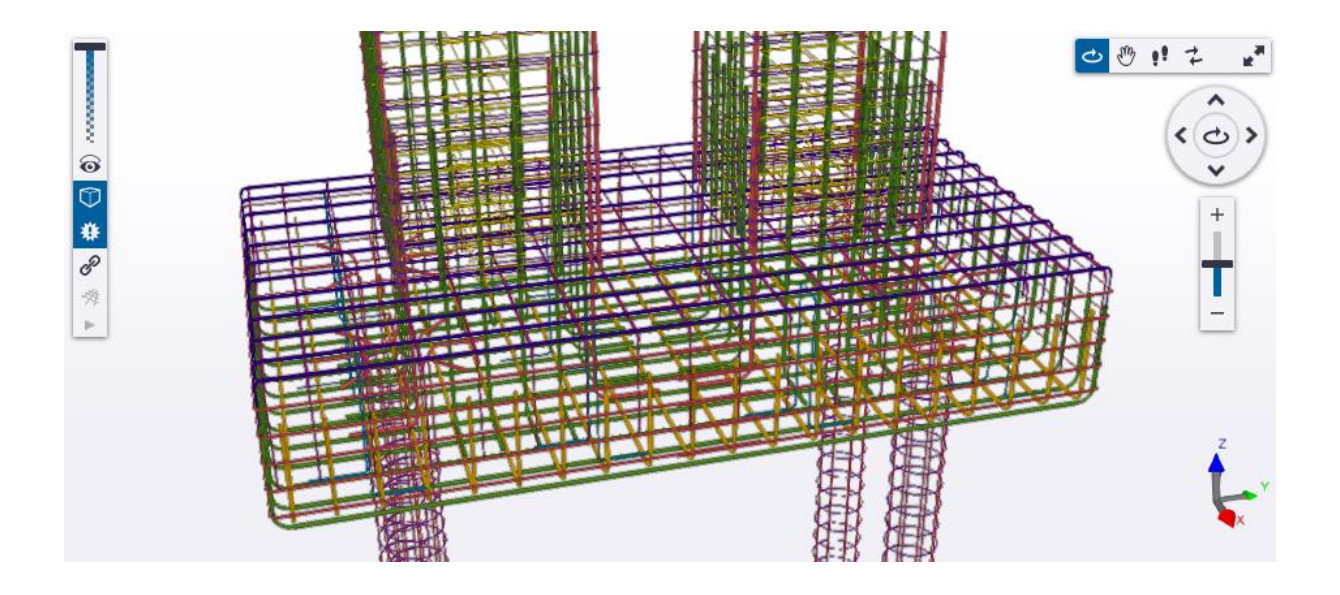

## Autres ressources mises à disposition

Lien url vers l'aide de Trimble Connect<u>https://community.trimble.com/docs/DOC-9877-upload-download-and-sync-files</u>

Lien url vers l'aide de Tekla Structures https://teklastructures.support.tekla.com/fr/2018/fr/int\_ifc\_export